【重要】WEB サービスデータ送信時の 画面表示のご注意

2023 年 10 月 3 日

平素は、JCSネットをご利用賜り、厚く御礼申し上げます。 JCSネット受付メニューから、[送信]ボタンをクリックし、請求件数・請求金 額を入力の上作成済みの請求データを貼り付けて送信いただくお客様にお知ら せいたします。

現在、一部のお客様でデータ送信の際に JCS ネット受付メニュー画面に戻るという事象が発生しております

つきましては、同様の<u>事象がござましたら</u>、ご利用のブラウザに応じて以下の 通りご対応願います。

€MicrosoftEdge をお使いのお客様

1. キーボードの [Ctrl] [Shift] [delete] キーを<u>同時に</u>押してくださ い

2.「閲覧データをクリア」の画面が表示されたことを確認し、①~③を行います

①時間の範囲から [すべての期間] を選択

②「キャッシュされた画像とファイル」のみチェックをいれる ※他のチェック項目は<u>チェックが入っていない</u>ことを確認 (入っている場合は外す)

③ [今すぐクリア] をクリック

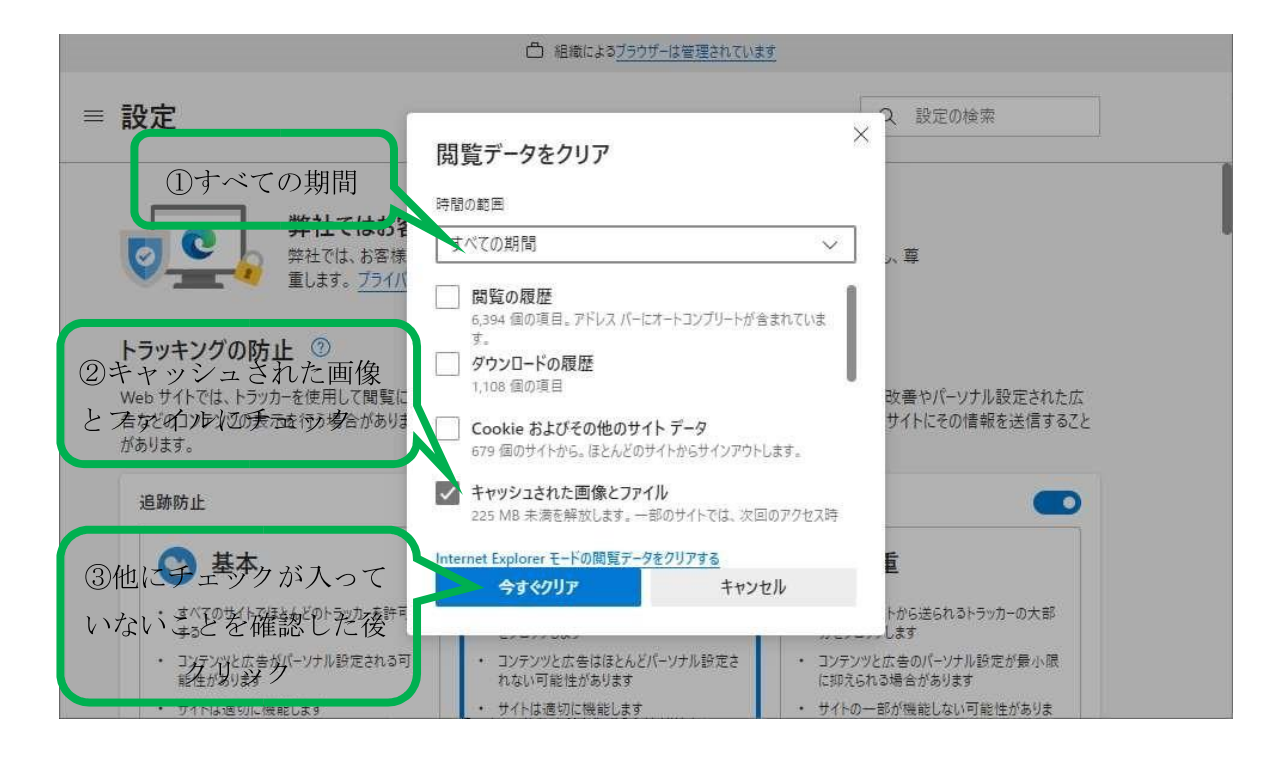

- 3. 処理が終わり「閲覧データをクリア」の画面が消えたことを確認します
- 4. 一度 MicrosoftEdge を閉じ、再度 MicrosoftEdge を立ち上げます
- 5. JCS ネット WEB サービスにログインの上、「データ送信」を実施してく ださい。
- ♀Googlechrome をお使いのお客様>
  - 1. キーボードの [Ctrl] [Shift] [delete] キーを<u>同時に</u>押してくださ い
  - 2.「閲覧履歴データの削除」の画面が表示されたことを確認し、①~④を行います
  - ① [詳細設定] を選択
  - ②時間の範囲から [全期間] を選択

③「キャッシュされた画像とファイル」のみチェックをいれる ※他のチェック項目は<u>チェックが入っていない</u>ことを確認 (入っている場合は外す)

④ [データを削除] をクリック

| ◎ 設定                                          | 0、設定項目を検索                                                                         | ①詳細設定                        |   |
|-----------------------------------------------|-----------------------------------------------------------------------------------|------------------------------|---|
|                                               | 閲覧履歴テータの削除<br>基本股定                                                                | 詳細設定                         |   |
| ■ ○ 生 知间<br>→= 2/08 トレナー11<br>ジ ディ            | 田園 全期間 ▼ 閲覧履歴                                                                     | 認します 今すぐ確認                   |   |
| 3キャッション<br>3キャッション                            | <ul> <li>25 件のアイテム</li> <li>ダウンロード履歴<br/>9 件のアイテム</li> </ul>                      |                              |   |
| とファイルはのチェシック                                  | Cookie と他のサイトデータ<br>23 件のサイトから<br>キャッシュされた画像とファイル                                 | ④他にチェックが入って                  |   |
|                                               | <ul> <li>1 MB 未満</li> <li>パスワードとその他のログインデータ</li> <li>ovice.in のパスワード1件</li> </ul> | いないことを確認した後                  |   |
| <ul> <li>ダウンロード</li> <li>オニーザー補助機能</li> </ul> | 自動入力フォームのデータ                                                                      | ・2 リック<br>キー<br>キャンセル データを削除 |   |
| <b>3</b> 9774                                 |                                                                                   | 上制御します                       | ÷ |

3.処理が終わり「閲覧履歴データをクリア」の画面が消えたことを確認し ます

- 4. 一度 Googlechrome を閉じ、再度 Googlechrome を立ち上げます
- 5. JCS ネット WEB サービスにログインの上、「データ送信」を実施してく ださい。

<推奨外のブラウザをお使いのお客様>

おまかせくんクラウドの推奨ブラウザ (MicrosoftEdge、Googlechrome) をご利 用ください。 推奨ブラウザに変更した後に同様の事象が発生する場合は、本お知らせ内の各 推奨ブラウザの対応をお願いいたします。